# ASA での AnyConnect 管理 VPN トンネルの設 定

内容 <u>はじめに</u> 前提条件 要件 <u>使用するコンポーネント</u> 背景説明 管理トンネルの動作 制限事項 設定 <u>ASDM/CLIを使用したASAでの設定</u> AnyConnect管理VPNプロファイルの作成 AnyConnect管理VPNプロファイルの展開方法 <u>(オプション)Tunnel-All設定をサポートするカスタム属性を設定します</u> 確認 <u>トラブルシュート</u> 関連情報

# はじめに

このドキュメントでは、VPNゲートウェイが管理VPNトンネルを介してAnyConnectセキュアモビ リティクライアントからの接続を受け入れるようにASAを設定する方法について説明します。

# 前提条件

### 要件

次の項目に関する知識があることが推奨されます。

- ・ Adaptive Security Device Manager(ASDM)によるVPN設定
- ・基本的な適応型セキュリティアプライアンス(ASA)のCLI設定
- X509証明書

使用するコンポーネント

このドキュメントの情報は、次のソフトウェアとハードウェアのバージョンに基づいています。

- ・ Cisco ASAソフトウェアバージョン9.12(3)9
- ・ Cisco ASDMソフトウェアバージョン7.12.2

Cisco AnyConnectセキュアモビリティクライアントバージョン4.8.03036がインストールされたWindows 10

◆ 注: AnyConnect VPN Web deployパッケージ(anyconnect-win\*.pkg or anyconnect-macos\*.pkg)は、Cisco Software Download(登録ユーザ専用)からダウンロードします。リモートユーザコンピュ ータにダウンロードされるASAのフラッシュメモリにAnyConnect VPNクライアントをコピ ーし、ASAとのSSL VPN接続を確立します。詳細については、ASAコンフィギュレーショ ンガイドの「AnyConnectクライアントのインストール」セクションを参照してください。

このドキュメントの情報は、特定のラボ環境にあるデバイスに基づいて作成されました。このド キュメントで使用するすべてのデバイスは、クリアな(デフォルト)設定で作業を開始していま す。本稼働中のネットワークでは、各コマンドによって起こる可能性がある影響を十分確認して ください。

# 背景説明

管理VPNトンネルは、エンドユーザによってVPN接続が確立される場合だけでなく、クライアン トシステムの電源が投入されるたびに企業ネットワークへの接続を保証します。オフィス外のエ ンドポイント、特にユーザがVPN経由でオフィスのネットワークにほとんど接続していないデバ イスに対して、パッチ管理を実行できます。企業ネットワーク接続を必要とするエンドポイント OSログインスクリプトでも、この機能を利用できます。

AnyConnect管理トンネルを使用すると、管理者はユーザがログインする前に、ユーザの介入なし でAnyConnectを接続できます。AnyConnect管理トンネルはTrusted Network Detection(TND)と組 み合わせて動作できるため、エンドポイントがオフプレミスで、ユーザが開始したVPNから切断 された場合にのみトリガーされます。AnyConnect管理トンネルはエンドユーザに対して透過的で 、ユーザがVPNを開始すると自動的に切断されます。

| OS/アプリケーション             | 最小バージョン要件  |
|-------------------------|------------|
| ASA                     | 9.0.1      |
| ASDM                    | 7.10.1     |
| Windows AnyConnectバージョン | 4.7.00136  |
| macOS AnyConnectバージョン   | 4.7.01076  |
| Linux                   | サポートされていない |

# 管理トンネルの動作

AnyConnect VPNエージェントサービスは、システムの起動時に自動的に開始されます。管理ト ンネル機能が(管理VPNプロファイルを介して)有効になっていることが検出されるため、管理 クライアントアプリケーションが起動されて管理トンネル接続が開始されます。管理クライアン トアプリケーションは、管理VPNプロファイルからのホストエントリを使用して接続を開始しま す。次に、VPNトンネルは通常どおり確立されますが、例外が1つあります。管理トンネルはユ ーザに対して透過的に動作するように意図されているため、管理トンネルの接続中にソフトウェ アの更新は行われません。

ユーザはAnyConnect UIを使用してVPNトンネルを開始し、これにより管理トンネルの終端がト リガーされます。管理トンネルが終端すると、ユーザトンネルの確立は通常どおり継続されます 。

ユーザがVPNトンネルの接続を解除すると、管理トンネルの自動再確立がトリガーされます。

## 制限事項

- ユーザーの操作はサポートされていません
- ・ マシン証明書ストア(Windows)による証明書ベースの認証のみがサポートされます
- 厳密なサーバ証明書チェックが適用される
- プライベートプロキシはサポートされていません
- パブリックプロキシはサポートされていません(ネイティブプロキシ設定がブラウザから取 得されないプラットフォームでは、ProxyNative値がサポートされています)
- AnyConnectカスタマイズスクリプトはサポートされていません

SV 注:詳細については、「<u>管理VPNトンネルについて</u>」を参照してください<u>。</u>

# 設定

このセクションでは、Cisco ASAをVPNゲートウェイとして設定し、管理VPNトンネル経由で AnyConnectクライアントからの接続を受け入れる方法について説明します。

### ASDM/CLIを使用したASAでの設定

ステップ 1: AnyConnectグループポリシーを作成します。に移動しConfiguration > Remote Access VPN > Network (Client) Access > Group Policiesます。をクリックします。Add

✤ 注:新しいAnyConnectグループポリシーを作成することをお勧めします。このポリシーは、AnyConnect管理トンネルのみに使用されます。

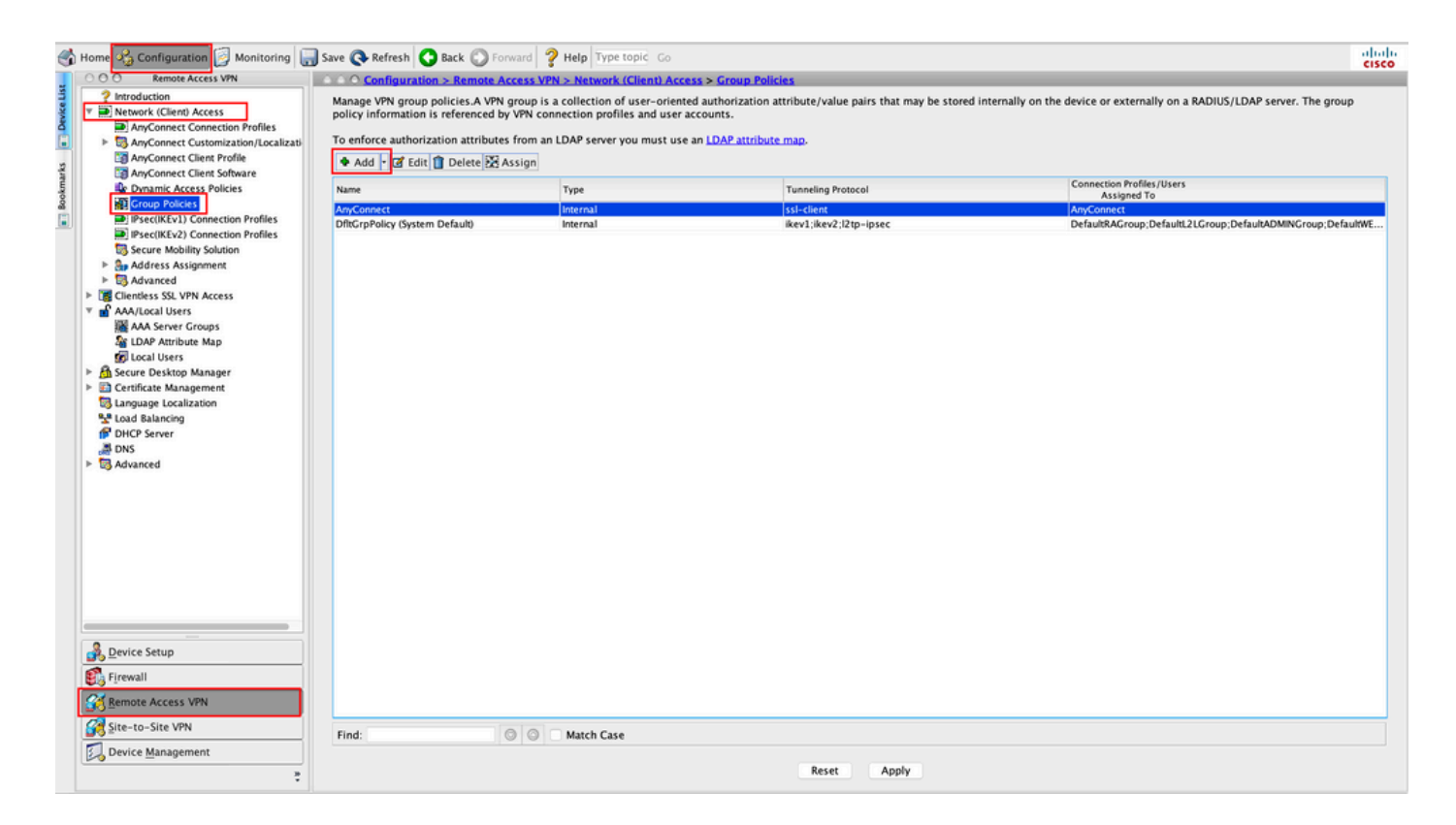

ステップ2:グループポリシーのName「」を指定します。を割り当て/作成しAddress Poolます。次の 図に示すように、Tunneling Protocols **as**SSL VPN Client **and/or**IPsec IKEv2を選択します。

|                    |                                              | Edit Internal Group Policy: AnyConnect_MGMT_Tunnel                                     |        |
|--------------------|----------------------------------------------|----------------------------------------------------------------------------------------|--------|
| General<br>Servers | Name: AnyConnect_MGMT_                       | Tunnel                                                                                 |        |
| ► Advanced         | Banner: 🗹 Inherit                            |                                                                                        |        |
|                    | SCEP forwarding URL: 🗹 Inherit               |                                                                                        |        |
|                    | Address Pools: Inherit VPN_Po                | ool                                                                                    | Select |
|                    | IPv6 Address Pools: 🗹 Inherit                |                                                                                        | Select |
|                    | More Options                                 |                                                                                        | *      |
|                    | Tunneling Protocols:                         | Inherit Clientless SSL VPN 🗹 SSL VPN Client IPsec IKEv1 🗹 IPsec IKEv2 L2TP/IPsec IKEv2 | sec    |
|                    | Filter:                                      | ☑ Inherit                                                                              | Manage |
|                    | Access Hours:                                | ✓ Inherit                                                                              | Manage |
|                    | Simultaneous Logins:                         | ✓ Inherit                                                                              |        |
|                    | Restrict access to VLAN:                     | ✓ Inherit                                                                              |        |
|                    | Connection Profile (Tunnel Group) Lock:      | ✓ Inherit                                                                              |        |
|                    | Maximum Connect Time:                        | ✓ Inherit Unlimited minutes                                                            |        |
|                    | Idle Timeout:                                | ✓ Inherit None minutes                                                                 |        |
|                    | Security Group Tag (SGT):                    | ✓ Inherit None (2 – 65519)                                                             |        |
|                    | On smart card removal:                       | ✓ Inherit Oisconnect Keep the connection                                               |        |
|                    | Timeout Alerts                               |                                                                                        |        |
|                    | Maximum Connect Time Alert Interval:         | ✓ Inherit Default minutes                                                              |        |
|                    | Periodic Certificate Authentication Interval | I: 🗹 Inherit 🗌 Unlimited hours                                                         |        |
| Find:              | Next                                         | Previous                                                                               |        |
|                    |                                              | Help Cancel OK                                                                         |        |

ステップ3: に移動しAdvanced > Split Tunnelingます。図に示すようにPolicy、を設定しTunnel Network List Below、Network Listを選択します。

| • • •                                                                                     |                                                                                                    | Edit Internal G          | I Group Policy: AnyConnect_MGMT_Tunnel                                                                        |        |
|-------------------------------------------------------------------------------------------|----------------------------------------------------------------------------------------------------|--------------------------|----------------------------------------------------------------------------------------------------|--------|
| General<br>Servers<br>Advanced<br>Split Tunneling<br>Browser Proxy<br>b AnyConnect Client | The VPN client makes split tunneling der<br>fields.<br>DNS Names:<br>Send All DNS Lookups Through Tunnel:                                    | isions on the<br>Inherit | the basis of a network list that can be specified below by providing the proper parameters to 'Policy' and 'N | etworl |
| ▶ IPsec(IKEv1) Client                                                                     | Policy:<br>IPv6 Policy:                                                                                                    | 🗌 Inherit 🗹              | Tunnel Network List Below                                                                                     |        |
| •                                                                                         | Network List:<br>Pressing this button to set up split exlus<br>Set up Split Exclusion for Web Securi<br>Intercept DHCP Configuration Message | Inherit                  | VPN-Split         C           b Security proxies.         psoft Clients                                       | Manag  |
| Find:                                                                                     | Next G                                                                                                    | Previous                 |                                                                                                    |        |
|                                                                                           |                                                                                                    | Help                     | elp Cancel OK                                                                                                 |        |

注:クライアントアドレスが両方のIPプロトコル(IPv4とIPv6)に対してプッシュされてい ない場合、対応するトラフィックが管理トンネルによって中断されないようにClient Bypass Protocol設定する必要がありますenabled。設定するには、「ステップ4」を参照してください。

ステップ4: に移動しAdvanced > AnyConnect Clientます。 に設定Client Bypass Protocol し Enableます。 図に示す ように、OK[Save]をクリックします。

| •                                   |                                           | Add Internal Group Policy                              |  |
|-------------------------------------|-------------------------------------------|--------------------------------------------------------|--|
| General                             | Keep Installer on Client System:          | 🗹 Inherit 🔿 Yes 💿 No                                   |  |
| Servers<br>Advanced                 | Datagram Transport Layer Security (DTLS): | ✓ Inherit                                              |  |
| Split Tunneling                     | DTLS Compression:                         | 🗹 Inherit 🔷 Enable 🔷 Disable                           |  |
| Browser Proxy     AnyConnect Client | SSL Compression:                          | ☑ Inherit O Deflate O LZS O Disable                    |  |
| ▶ IPsec(IKEv1) Client               | Ignore Don't Fragment(DF) Bit:            | ☑ Inherit 🔹 Enable 🔹 Disable                           |  |
|                                     | Client Bypass Protocol:                   | Inherit O Enable                                       |  |
|                                     | FQDN of This Device:                      | V FQDN                                                 |  |
|                                     | MTU:                                      | 🗹 Inherit                                              |  |
|                                     | Keepalive Messages:                       | ☑ Inherit Disable Interval: seconds                    |  |
|                                     | Optional Client Modules to Download:      | 🗹 Inherit                                              |  |
|                                     | Always-On VPN:                            | ☑ Inherit O Disable O Use AnyConnect Profile setting 0 |  |
|                                     | Client Profiles to Download:              | 🗹 Inherit                                              |  |
|                                     |                                           | Add 1 Delete                                           |  |
|                                     |                                           | Profile Name   Profile Usage/Type                      |  |
|                                     |                                           |                                                        |  |
|                                     |                                           |                                                        |  |
|                                     |                                           |                                                        |  |
|                                     |                                           |                                                        |  |
|                                     |                                           |                                                        |  |
|                                     |                                           |                                                        |  |
|                                     |                                           |                                                        |  |
|                                     |                                           |                                                        |  |
| ind:                                | 💿 Next 💿                                  | Previous                                               |  |

### ステップ5:次の図に示すように、をクリックしてApply、設定をASAにプッシュします。

| 🔥 Home 🔩 Configuration 📴 Monitoring 🔚                                                                                                    | 🕽 Save 🔇 Refresh 🔇 Back 🔘 Forw                                                                                                    | rard <b>? Help</b> Type topic Go                                                                                       |                                                                                                    |                                                                          | diada |
|----------------------------------------------------------------------------------------------------|----------------------------------------------------------------------------------------------------|----------------------------------------------------------------------------------------------------|----------------------------------------------------------------------------------------------------|--------------------------------------------------------------------------|-------|
| 000 Remote Access VPN                                                                                                    | Configuration > Remote Acc                                                                                                    | cess VPN > Network (Client) Acce                                                                                       | ss > Group Policies                                                                                        |                                                                          |       |
| Introduction     Introduction     AnyConnect Connection Profiles     AnyConnect Customization/Localizati     AnyConnect Client Profile     AnyConnect Client Profile | Manage VPN group policies.A VPN g<br>policy information is referenced by<br>To enforce authorization attributes f<br>Add - If Edit Delete As | roup is a collection of user-oriente<br>VPN connection profiles and user a<br>from an LDAP server you must use<br>sign | ed authorizzation attribute/value pairs that may be stored i<br>ccounts.<br>an <u>LDAP attribute map</u> . | nternally on the device or externally on a RADIUS/LDAP server. The group |       |
| Dynamic Access Policies                                                                                                    | Name                                                                                                    | Type                                                                                                    | Turneling Protocol                                                                                         | Connection Profiles/Users                                                |       |
| S Group Policies                                                                                                    | American                                                                                                    | Internal                                                                                                    | ed dies                                                                                                    | Assigned To                                                              | _     |
| IPsec(IKEv1) Connection Profiles                                                                                                    | DftCrnPolicy (System Default)                                                                                                    | Internal                                                                                                    | ikev1:ikev2:12tn_insec                                                                                     | DefaultRACrown: DefaultI 21 Grown: DefaultADMINGrown: DefaultR           | Æ     |
| Psec(IKEv2) Connection Profiles                                                                                                    | AnyConnect_MGMT_Tunnel                                                                                                    | Internal                                                                                                    | ikev2;ssl-client                                                                                           | AnyConnect_MGMT_Tunnel                                                   |       |
| <ul> <li>Address Assignment</li> <li>Advanced</li> <li>Clientiss SSL VPN Access</li> <li>An/Local Users</li> <li>An/Local Users</li> <li>DAP Attribute Map</li></ul> |                                                                                                    |                                                                                                    |                                                                                                    |                                                                          |       |
| Firewall     Remote Access VPN                                                                                                    |                                                                                                    |                                                                                                    |                                                                                                    |                                                                          |       |
| Site-to-Site VPN                                                                                                    | Find:                                                                                                    | Match Case                                                                                                    |                                                                                                    |                                                                          |       |
| Device Management                                                                                                    |                                                                                                    |                                                                                                    | Reset                                                                                                    |                                                                          |       |

グループポリシーのCLI設定:

#### <#root>

ip local pool

#### VPN\_Pool

192.168.10.1-192.168.10.100 mask 255.255.255.0 !

access-list

#### VPN-Split

standard permit 172.16.0.0 255.255.0.0 !

group-policy

#### AnyConnect\_MGMT\_Tunnel

internal group-policy

#### AnyConnect\_MGMT\_Tunnel

attributes vpn-tunnel-protocol

ikev2 ssl-client

split-tunnel-network-list value

VPN-Split

address-pools value

VPN\_Pool

手順 6: AnyConnect接続プロファイルを作成します。に移動しConfiguration > Remote Access VPN > Network (Client) Access > AnyConnect Connection Profileます。 をクリックします。Add

✤ 注:新しいAnyConnect接続プロファイルを作成することをお勧めします。このプロファイ ルは、AnyConnect管理トンネルのみで使用されます。

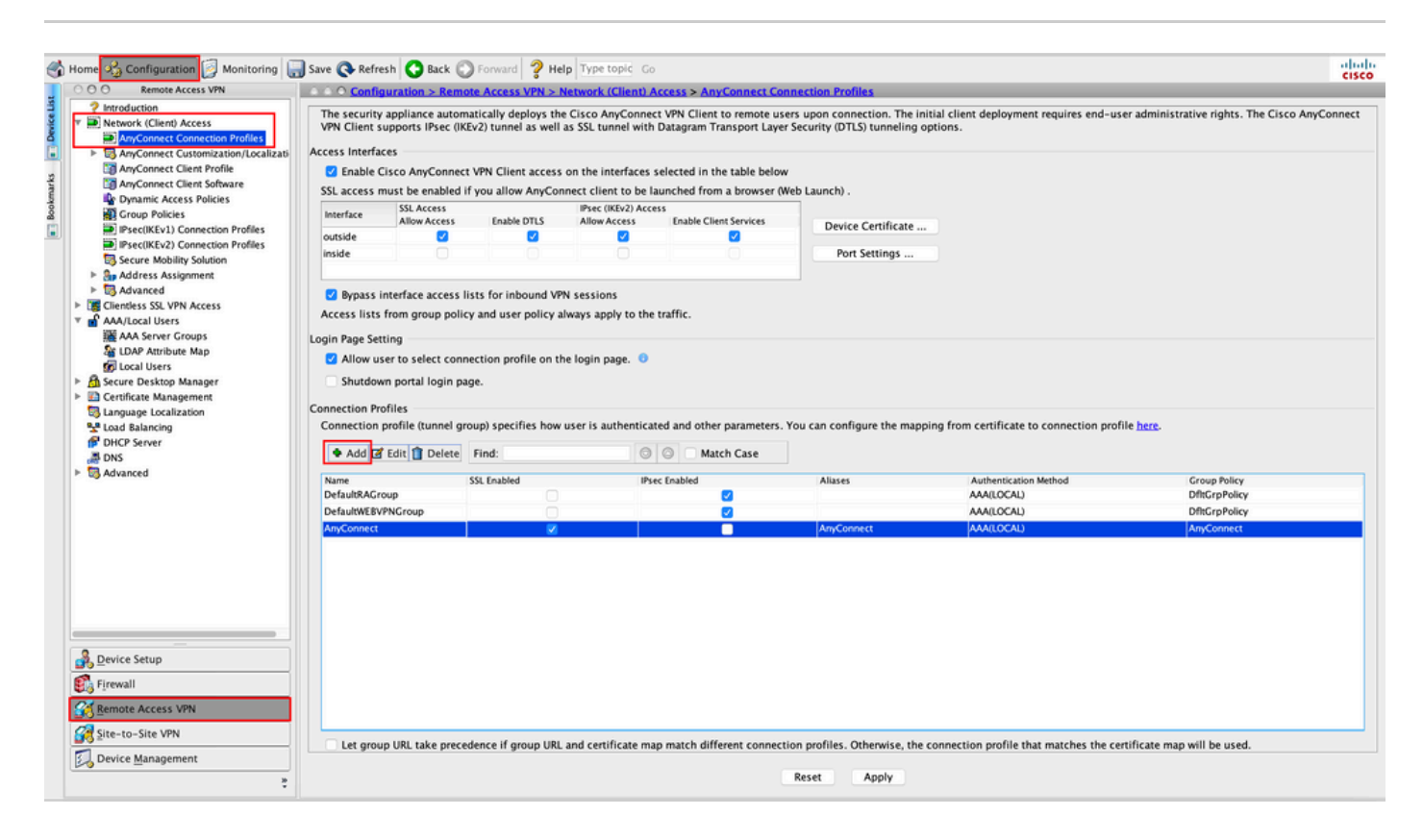

手順7: Connection ProfileにNameを指定し、として設定Authentication MethodCertificate onlyします。ス<u>テッ</u> <u>プ1</u>で作成したとしてGroup Policy、を選択します。

| Basic<br>Adversed | Name:                     | AnyConnect_MGMT_Tunnel                                |          |
|-------------------|---------------------------|-------------------------------------------------------|----------|
| Advanced          | Aliases:                  |                                                       |          |
|                   | Authentication            |                                                       |          |
|                   | Method:                   | Certificate only                                      |          |
|                   | AAA Server Group:         | LOCAL                                                 | ᅌ Manage |
|                   |                           | Use LOCAL if Server Group fails                       |          |
|                   | SAML Identity Provider    |                                                       |          |
|                   | SAML Server :             | None                                                  | S Manage |
|                   | Client Address Assignmen  | it —                                                  |          |
|                   | DHCP Servers:             |                                                       |          |
|                   |                           | • None OHCP Link OHCP Subnet                          |          |
|                   | Client Address Pools:     |                                                       | Select   |
|                   | Client IPv6 Address Poo   | ls:                                                   | Select   |
|                   | Default Group Policy      |                                                       |          |
|                   | Group Policy:             | AnyConnect_MGMT_Tunnel                                | Manage   |
|                   | (Following fields are lin | ked to attribute of the group policy selected above.) |          |
|                   | ✓ Enable SSL VPN cl       | ient protocol                                         |          |
|                   | Enable IPsec(IKEv)        | 2) client protocol                                    |          |
|                   | DNS Servers:              |                                                       |          |
|                   | WINS Servers:             |                                                       |          |
|                   | Domain Name:              |                                                       |          |
|                   |                           |                                                       |          |
|                   |                           |                                                       |          |
| Find:             |                           | Next Previous                                         |          |

◆ 注:ローカルCAからのルート証明書がASAに存在することを確認します。 証明書を追加または表示するには、Configuration > Remote Access VPN > Certificate Management > CA Certificatesに移動します。

◆ 注:同じローカルCAによって発行されたID証明書が、マシン証明書ストア(Windowsの場合)またはシステムキーチェーン(macOSの場合)に存在することを確認してください。

ステップ 8:に移動しAdvanced > Group Alias/Group URLます。のAdd下をクリックしGroup URLs、を追加し URLます。がオンになっていることを確認しますEnabled。図に示すように、OK[Save]をクリックし ます。 Add AnyConnect Connection Profile

| Basic<br>Advanced<br>Ceneral<br>Client Addressing<br>Authentication<br>Secondary Authentication<br>Authorization<br>Accounting<br>Group Alias/Group URL | <ul> <li>Enable the display of Radius Reject-Message on the login screen when authentication is rejected</li> <li>Enable the display of Securld messages on the login screen</li> <li>Connection Aliases</li> <li>This SSL VPN access method will present a list of aliases configured for all connection profiles. You r the Login Page Setting in the main panel to complete the configuration.</li> <li>Add Delete (The table is in-line editable.)</li> <li>Alias</li> </ul> |
|----------------------------------------------------------------------------------------------------|----------------------------------------------------------------------------------------------------|
|                                                                                                    | Group URLs This SSL VPN access method will automatically select the connection profile, without the need for use Add Delete (The table is in-line editable.)  URL Enabled URL: https://asa.example.com/AnyConnect_MGMT_Tunnel I Enabled Help Cancel OK                                                                                                    |
| Find:                                                                                                    | Next Previous      Help Cancel OK                                                                                                    |

IKEv2を使用する場合は、AnyConnectに使用するインターフェイスでIPsec (IKEv2) Access、が有効になっていることを確認します。

| ○ ○ ○ Remote Access VPN                                                                   | Config                       | uration > Remot                          | e Access VPN > N                           | Network (Client) A                       | ccess > AnyConnect Co                                   | Inection Profiles                                                                                                    |
|-------------------------------------------------------------------------------------------|------------------------------|------------------------------------------|--------------------------------------------|------------------------------------------|---------------------------------------------------------|----------------------------------------------------------------------------------------------------|
| Introduction<br>Network (Client) Access<br>AnyConnect Connection Profiles                 | The security<br>Client suppo | appliance automa<br>rts IPsec (IKEv2) tu | tically deploys the<br>unnel as well as SS | e Cisco AnyConnec<br>SL tunnel with Data | t VPN Client to remote us<br>gram Transport Layer Sec   | rs upon connection. The initial client deployment requires end-user administrative rights. The Cisco AnyConnect VPN<br>urity (DTLS) tunneling options. |
| AnyConnect Customization/Local<br>AnyConnect Client Profile<br>AnyConnect Client Software | Enable C<br>SSL access r     | isco AnyConnect<br>nust be enabled if    | VPN Client access<br>you allow AnyCon      | on the interfaces :                      | selected in the table below<br>wurched from a browser ( | (eb Launch) .                                                                                                    |
| Group Policies                                                                            | Interface                    | SSL Access<br>Allow Access               | Enable DTLS                                | IPsec (IKEv2) Acce<br>Allow Access       | Enable Client Services                                  | Device Certificate                                                                                                    |
| Secure Mobility Solution                                                                  | outside<br>inside            |                                          |                                            |                                          |                                                         | Port Settings                                                                                                    |

ステップ9:をクリック<sub>Apply</sub>して、設定をASAにプッシュします。

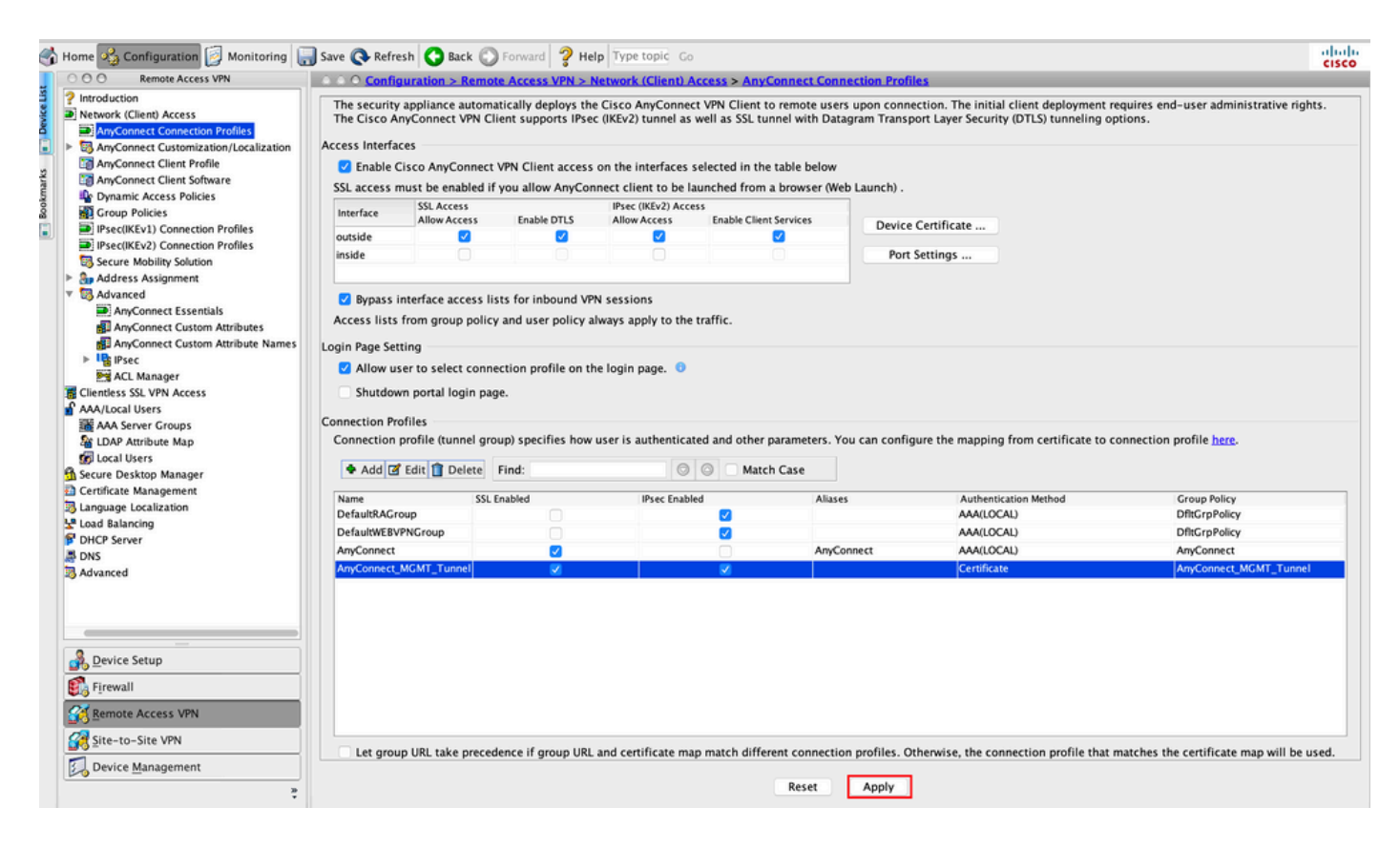

接続プロファイル(トンネルグループ)のCLI設定:

<#root>

tunnel-group

AnyConnect\_MGMT\_Tunnel

type remote-access
tunnel-group

AnyConnect\_MGMT\_Tunnel

general-attributes

default-group-policy AnyConnect\_MGMT\_Tunnel

tunnel-group AnyConnect\_MGMT\_Tunnel webvpn-attributes

authentication certificate group-url https://asa.example.com/AnyConnect\_MGMT\_Tunnel enable

ステップ 10:信頼できる証明書がASAにインストールされ、AnyConnect接続に使用されるイン ターフェイスにバインドされていることを確認します。に移動してConfiguration > Remote Access VPN > Advanced > SSL Settings、この設定を追加または表示します。

注:「<u>ASAへのID証明書のインストール</u>」を参照してください。

| Remote Access VPN                                     | ○ ○ ○ Configuration > Remote Acce    | ess VPN > Advanced > SSL Settings            |                                         |                         |                                                       |       |
|-------------------------------------------------------|--------------------------------------|----------------------------------------------|-----------------------------------------|-------------------------|-------------------------------------------------------|-------|
| Introduction                                          | r                                    |                                              |                                         |                         |                                                       |       |
| Network (Client) Access                               | Configure SSL parameters. These pa   | rameters affect both ASDM and SSL VPN acc    | ess.                                    |                         |                                                       |       |
| AnyConnect Customization<br>AnyConnect Client Profile | The minimum SSL version for the se   | curity appliance to negotiate as a "server": | TLS V1                                  | 0                       | OTLSV1 OTLSV1.2                                       |       |
| AnyConnect Client Softwar                             | The minimum SSL version for the se   | curity appliance to negotiate as a "client": | TLS V1                                  | <b>C</b>                |                                                       |       |
| Group Policies                                        | Diffie-Hellman group to be used with | th SSL:                                      | Group2 - 1024-bit modulus               | <b>C</b>                |                                                       |       |
| IPsec(IKEv1) Connection P IPsec(IKEv2) Connection P   | ECDH group to be used with SSL:      |                                              | Group19 - 256-bit EC                    | <b>S</b>                |                                                       |       |
| Secure Mobility Solution                              | Encountion                           |                                              |                                         |                         |                                                       |       |
| Address Assignment                                    | Encryption                           |                                              |                                         |                         |                                                       | _     |
| Advanced                                              | Cipher Version                       | Cipher Security Level                        |                                         | Cipher Algorithm        | is/ Custom String                                     | Edit  |
| Clientless SSI VPN Access                             | Default                              | Medium                                       |                                         | DES-CBC3-SHA            | AES128-SHA DHE-RSA-AES128-SHA AES256-SHA DHE-RSA      |       |
| AA II ogst Urger                                      | TLSV1                                | Medium                                       |                                         | DHE-RSA-AES2            | 56-SHA AES256-SHA DHE-RSA-AES128-SHA AES128-SHA       |       |
| www.cocar osers                                       | TLSV1.1                              | Medium                                       |                                         | DHE-RSA-AES2            | 56-SHA AES256-SHA DHE-RSA-AES128-SHA AES128-SHA       |       |
| AAA Server Groups                                     | TLSV1.2                              | Medium                                       |                                         | ECDHE-ECDSA-            | AES256-GCM-SHA384 ECDHE-RSA-AES256-GCM-SHA384 D       |       |
| CDAP Attribute Map                                    | DTLSV1                               | Medium                                       |                                         | DHE-RSA-AES2            | 56-SHA AES256-SHA DHE-RSA-AES128-SHA AES128-SHA       |       |
| 🗊 Local Users                                         | DTLSV1.2                             | Medium                                       |                                         | ECDHE-ECDSA-            | AES256-GCM-SHA384 ECDHE-RSA-AES256-GCM-SHA384 D       |       |
| Secure Desktop Manager                                |                                      |                                              |                                         |                         |                                                       |       |
| Certificate Management                                |                                      |                                              |                                         |                         |                                                       |       |
| Language Localization                                 |                                      |                                              |                                         |                         |                                                       |       |
| load Balancing                                        |                                      |                                              |                                         |                         |                                                       |       |
| DHCP Server                                           | Server Name Indication (SNI)         |                                              |                                         |                         |                                                       |       |
| DNS                                                   | Domain                               |                                              | Certificate                             |                         |                                                       | Add   |
| Advanced                                              |                                      |                                              |                                         |                         |                                                       | E-dia |
| SSL Settings                                          |                                      |                                              |                                         |                         |                                                       | Edit  |
| Reference Identity                                    |                                      |                                              |                                         |                         |                                                       | Delet |
| Certificate to AnyConnect                             |                                      |                                              |                                         |                         |                                                       |       |
| HTTP Redirect                                         |                                      |                                              |                                         |                         |                                                       |       |
| Maximum VPN Sessions                                  |                                      |                                              |                                         |                         |                                                       |       |
| Crypto Engine                                         |                                      |                                              |                                         |                         |                                                       |       |
|                                                       |                                      |                                              |                                         |                         |                                                       |       |
|                                                       | Cartificatos                         |                                              |                                         |                         |                                                       |       |
|                                                       | Constitution and first of            | should be used for ffit with only of         | ab landars. The follows a set           | will be used as 1 and   | and and an an allowed with a second finance of shares |       |
|                                                       | specity which certificates, if any,  | should be used for SSL authentication on ea  | ich interrace. The failback certificate | will be used on interra | ces not associated with a certificate of their own.   |       |
|                                                       | Interface                            | Primary Certificate                          | Load Balancing Certificate              |                         | Key-Type                                              | Edit  |
| evice Setup                                           | inside                               |                                              | -                                       |                         |                                                       | Lon   |
|                                                       | management                           |                                              |                                         |                         |                                                       |       |
| rewall                                                | outside                              | ROOT_CA:bostname=ASA_example                 | (0)                                     |                         | Primary: RSA (2048 hits) Load Balancing: pope         |       |
| emote Access VPN                                      |                                      | proof eventstaame=Asktexample                | icon i                                  |                         | change to the oney, court takening, none              |       |
| te-to-Site VPN                                        |                                      |                                              |                                         |                         |                                                       |       |
| evice Management                                      |                                      |                                              |                                         |                         |                                                       |       |
|                                                       |                                      |                                              |                                         |                         |                                                       |       |

SSLトラストポイントのCLI設定:

<#root>

ssl trust-point ROOT-CA outside

# AnyConnect管理VPNプロファイルの作成

ステップ1: AnyConnectクライアントプロファイルを作成します。に移動しConfiguration > Remote Access VPN > Network (Client) Access > AnyConnect Client Profileます。図に示すように、をクリックしますAdd。

| ổ H                  | lome 🖏 Configuration 📴 Monitor                                                                                                    | ing 🔚 Save 🔇 Refresh 🔇 Back (                                                                                                    | Sorward ? Help Type topic Go                                                                                                    |                                                                                                    |                                                                                                    | cisco |
|----------------------|----------------------------------------------------------------------------------------------------|----------------------------------------------------------------------------------------------------|----------------------------------------------------------------------------------------------------|----------------------------------------------------------------------------------------------------|----------------------------------------------------------------------------------------------------|-------|
|                      | Remote Access VPN                                                                                                    | O O O Configuration > Remote Ac                                                                                                    | cess VPN > Network (Client) Access > AnyCon                                                                                                    | nect Client Profile                                                                                                    |                                                                                                    |       |
| Boolmarks Device Lis | Inroduction     Inroduction     Monoret Connection Profil     AnyConnect Customization/Lc     AnyConnect Clustomization/Lc     AnyConnect Client Profile     AnyConnect Client Software     Pynamic Access Policies     Group Policies                                                                                                    | This panel is used to manage AnyC<br>button to add a new profile. Pressin<br>The profile Usage field is introduce<br>HostScan configuration can be perf | onnect Client Profiles and perform group assignn<br>ng the Import or Export button is for upload and a<br>d with the Secure Mobility Solution. This field con<br>formed by going to Secure Desktop Manager/Hos<br>Policy Delete The Import Secure Cashed | nent for AnyConnect version 2.5 or later.You can select<br>lownload of client profiles between local machine and<br>ntains different profile usage in AnyConnect version 3.<br>IScan. If 'HostScan' is not visible under 'Secure Deskto | : a profile to edit, change group or to delete. You can select the 'Add'<br>device.<br>0 and later.<br>Manager', you will need to restart ASDM. |       |
|                      | IPsec(IKEv1) Connection Profil                                                                                                    | Profile Name                                                                                                    | Profile Usage                                                                                                    | Group Policy                                                                                                    | Profile Location                                                                                                    |       |
|                      | Plexc(KEV2) Connection Profil  Psec(KEV2) Connection Profil  Advanced  Advanced  Advanced  Advanced  AAA.cocal Users  AAA.cocal Users  AAA.cocal Users  Call Charl Xethoute Map  Call Cocal Users  Call Charl Attribute Map  Call Cocal Users  Call Charl Attribute Map  Call Cocal Users  Call Charl Attribute Map  Call Cocal Users  Call Charl Attribute Map  Call Cocal Users  Call Charl Attribute Map  Call Cocal Users  Call Charl Attribute Map  Call Cocal Users  Call Charl Attribute Map  Call Cocal Users  Call Charl Attribute Map  Call Cocal Users  Call Charl Attribute Map  Call Charl Attribute Map  Call Charl Attribute Map  Call Charl Attribute Map  Call Charl Attribute Map  Call Charl Attribute Map  Call Charl Attribute Map  Call Charl Attribute Map  Call Charl Attribute Map  Call Charl Attribute Map  Call Charl Attribute Map  Call Charl Matching  Call Charl Attribute Map  Call Charl Attribute Map  Call Charl Attribute Map  Call Charl Attribute Map  Call Charl Attribute Map  Call Charl Attribute Map  Call Charl Matching  Call Charl Attribute Map  Call Charl Matching  Call Charl Matching  Charl Matching  Charl Matching  Charl Matching  Charl Matching  Charl Matching  Charl Matching  Charl Matc |                                                                                                    | i tonin Suga                                                                                                    |                                                                                                    |                                                                                                    |       |
|                      | Reference Identity                                                                                                    |                                                                                                    |                                                                                                    |                                                                                                    |                                                                                                    |       |
|                      | HTTP Redirect<br>MATTP Redirect<br>Maximum VPN Sessions                                                                                                    |                                                                                                    |                                                                                                    |                                                                                                    |                                                                                                    |       |
|                      |                                                                                                    |                                                                                                    |                                                                                                    |                                                                                                    |                                                                                                    |       |
|                      | -                                                                                                    |                                                                                                    |                                                                                                    |                                                                                                    |                                                                                                    |       |
|                      | Device Setup                                                                                                    |                                                                                                    |                                                                                                    |                                                                                                    |                                                                                                    |       |
|                      | 🚰 Firewall                                                                                                    |                                                                                                    |                                                                                                    |                                                                                                    |                                                                                                    |       |
|                      | Remote Access VPN                                                                                                    |                                                                                                    |                                                                                                    |                                                                                                    |                                                                                                    |       |
|                      | 🚰 Site-to-Site VPN                                                                                                    |                                                                                                    |                                                                                                    |                                                                                                    |                                                                                                    |       |
|                      | Device Management                                                                                                    |                                                                                                    |                                                                                                    |                                                                                                    |                                                                                                    |       |
|                      | 20<br>*                                                                                                    |                                                                                                    |                                                                                                    | Reset Apply                                                                                                    |                                                                                                    |       |

ステップ 2:Profile Nameを指定します。asを選択しProfile UsageAnyConnect Management VPN profileます。ステ <u>ップ1</u>で作成したGroup Policyを選択します。図に示すように、をクリックしますOK。

| le Name |                                       | Profile Usage                                                                   | Group Policy          | Profile Location |
|---------|---------------------------------------|---------------------------------------------------------------------------------|-----------------------|------------------|
|         | • • •                                 | Add AnyConnect Client R                                                         | Profile               |                  |
|         | Profile Name                          | AnyConnect_MGMT_Profile                                                         |                       |                  |
|         | Profile Usage                         | AnyConnect Management VPN Profile                                               | <b>.</b>              |                  |
|         | Enter a device f<br>created if it doo | '<br>ile path for an xml file, ie. disk0:/ac_profile. The file<br>es not exist. | will be automatically |                  |
|         | Profile Location                      | disk0:/anyconnect_mgmt_profile.vpnm                                             | Browse Flash          |                  |
|         |                                       |                                                                                 | Upload                |                  |
|         | Group Policy                          | AnyConnect_MGMT_Tunnel                                                          | 0                     |                  |
|         | ,                                     | Enable 'Always On VPN' for selected group                                       |                       |                  |
|         |                                       |                                                                                 |                       |                  |
|         |                                       | Help Cancel                                                                     | ОК                    |                  |
|         |                                       |                                                                                 |                       |                  |
|         |                                       |                                                                                 |                       |                  |
|         |                                       |                                                                                 |                       |                  |
|         |                                       |                                                                                 |                       |                  |
|         |                                       |                                                                                 |                       |                  |
|         |                                       |                                                                                 |                       |                  |
|         |                                       |                                                                                 | Reset Apply           |                  |

ステップ3:作成したプロファイルを選択し、図に示すようにEditをクリックします。

| Name                | Profile Usage                     | Group Policy           | Profile Location                    |
|---------------------|-----------------------------------|------------------------|-------------------------------------|
| onnect_MGMT_Profile | AnyConnect Management VPN Profile | AnyConnect_MGMT_Tunnel | disk0:/anyconnect_mgmt_profile.vpnm |
|                     |                                   |                        |                                     |
|                     |                                   |                        |                                     |
|                     |                                   |                        |                                     |
|                     |                                   |                        |                                     |
|                     |                                   |                        |                                     |
|                     |                                   |                        |                                     |
|                     |                                   |                        |                                     |
|                     |                                   |                        |                                     |
|                     |                                   |                        |                                     |
|                     |                                   |                        |                                     |
|                     |                                   |                        |                                     |
|                     |                                   |                        |                                     |
|                     |                                   |                        |                                     |
|                     |                                   |                        |                                     |

ステップ4:に移動しServer Listます。クリックAdd して、図に示すように、新しいサーバリストエントリを追加します。

| VPN<br>Preferences (Part 1)<br>Preferences (Part 2) | Server List     |                          |                      |                        |                   |
|-----------------------------------------------------|-----------------|--------------------------|----------------------|------------------------|-------------------|
| () · · · · · · · · · · · · · · · · · · ·            |                 |                          |                      |                        |                   |
| Certificate Matching                                | Hostname        | Host Address             | User Group           | Backup Server List     | Certificate Pins  |
|                                                     | Note: at most o | one server can be define | d in a management VP | N profile. Add<br>Edit | Delete<br>Details |
| •                                                   |                 |                          |                      |                        |                   |
|                                                     |                 |                          |                      |                        |                   |
|                                                     |                 |                          |                      |                        |                   |
|                                                     |                 |                          |                      |                        |                   |

ステップ 5: Display Nameを指定します。ASAのFQDN/IP addressを追加します。をトンネルグループ名として指定しますUser Group。はGroup URL、FQDN andで自動的に設定されますUser Group。をクリックします。OK

| Primary Server<br>Display Name (required) AnyConnect_MGMT_Tunnel<br>FQDN or IP Addr User Group (required)<br>asa.example.com / AnyConnect_MGMT.<br>Group URL<br>asa.example.com/AnyConnect_MGMT_Tunnel<br>Backup Servers<br>Host Address | Connection Information Primary Protocol SSL  ASA gateway Auth Method During IKE Negotiation EAP-AnyConnect IKE Identity (IOS gateway only) Add |
|----------------------------------------------------------------------------------------------------|----------------------------------------------------------------------------------------------------|
| ОК                                                                                                    | Move Up<br>Move Down<br>Delete                                                                                                    |

Ŷ 注:FQDN/IPアドレス+ユーザグループは、ステップ8でAnyConnect接続プロファイルを設定するときに指定したグループURLと同じである必要があります。

◆ 注:プロトコルとしてIKEv2を使用するAnyConnectは、ASAへの管理VPNを確立するためにも使用できます。ステップ5でPrimary Protocol、がに設定されていることを確認しますIPsec。

手順6:図に示すように、クリックしてок[保存]をクリックします。

| 8 🗍 🖶                                                                        | AnyCor                        | nnect Client Profile Edit | or - AnyConnect_MGM            | T_Profile                         |                          |
|------------------------------------------------------------------------------|-------------------------------|---------------------------|--------------------------------|-----------------------------------|--------------------------|
| Profile: AnyConnect_MG                                                       | GMT_Profile                   |                           |                                |                                   | Abou                     |
| VPN<br>Preferences (Part 1)<br>Preferences (Part 2)                          | Server List                   |                           |                                |                                   |                          |
| Backup Servers<br>Certificate Pinning<br>Certificate Matching<br>Server List | Hostname<br>AnyConnect_MGMT_T | Host Address              | User Group<br>AnyConnect_MGMT_ | Backup Server List<br>T Inherited | Certificate Pins         |
|                                                                              | Note: at most one             | server can be defined     | in a management VPN            | profile. Add<br>Edit              | <b>Delete</b><br>Details |
|                                                                              |                               |                           |                                |                                   |                          |
|                                                                              |                               | Help Ca                   | ncel OK                        | ]                                 |                          |

手順7:図Applyに示すように、をクリックして設定をASAにプッシュします。

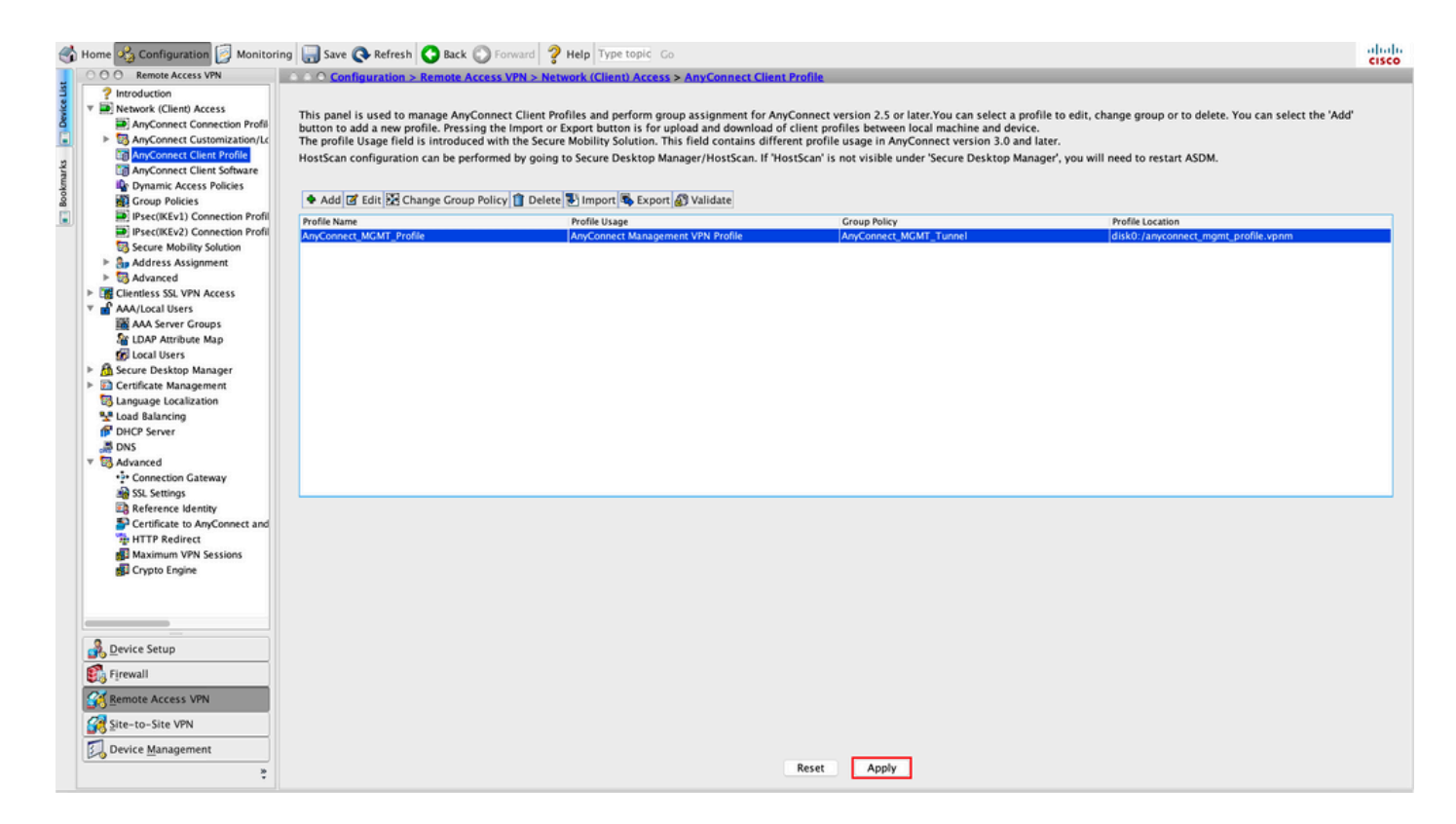

AnyConnect管理VPNプロファイル追加後のCLI設定

### <#root> webvpn enable outside hsts enable max-age 31536000 include-sub-domains no preload no anyconnect-essentials anyconnect image disk0:/anyconnect-win-4.8.02045-webdeploy-k9.pkg 1 anyconnect profiles AnyConnect\_MGMT\_Profile disk0:/anyconnect\_mgmt\_profile.vpnm anyconnect enable tunnel-group-list enable cache disable error-recovery disable group-policy AnyConnect\_MGMT\_Tunnel internal group-policy AnyConnect\_MGMT\_Tunnel attributes vpn-tunnel-protocol ikev2 ssl-client split-tunnel-network-list value VPN-Split client-bypass-protocol enable address-pools value VPN\_Pool

#### webvpn

ļ

### AnyConnectクライアントマシンのAnyConnect管理VPNプロファイル:

### <#root>

```
<?xml version="1.0" encoding="UTF-8"?>
<AnyConnectProfile xmlns="http://schemas.xmlsoap.org/encoding/" xmlns:xsi="http://www.w3.org/2001/XMLSc
<ClientInitialization>
<UseStartBeforeLogon UserControllable="false">false</UseStartBeforeLogon>
```

true

<ShowPreConnectMessage>false</ShowPreConnectMessage>

Machine

System

true

<ProxySettings>IgnoreProxy</ProxySettings> <AllowLocalProxyConnections>true</AllowLocalProxyConnections> <AuthenticationTimeout>30</AuthenticationTimeout>

--- Output Omitted ---

<CaptivePortalRemediationBrowserFailover>false</CaptivePortalRemediationBrowserFailover> <AllowManualHostInput>false</AllowManualHostInput> </ClientInitialization>

AnyConnect\_MGMT\_Tunnel

asa.example.com

</AnyConnectProfile>

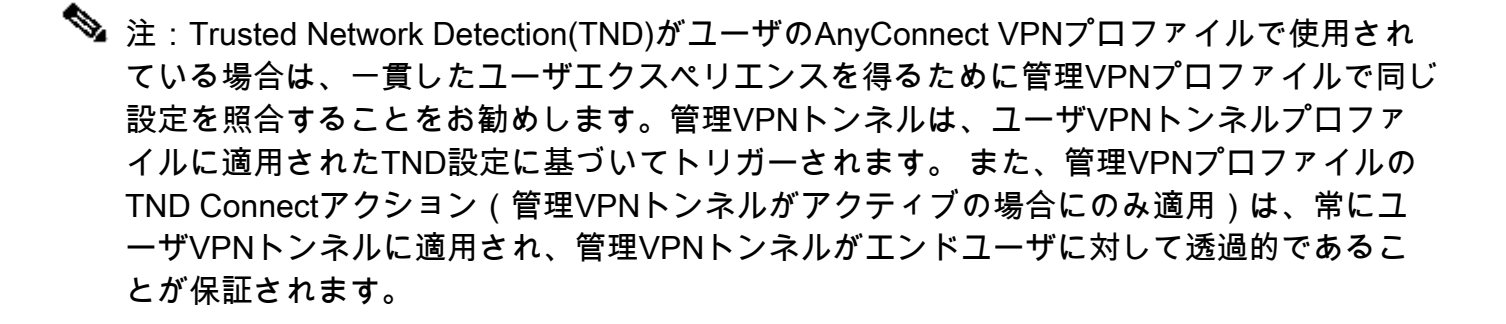

注:エンドユーザPCでは、管理VPNプロファイルでTND設定が有効になっており、ユーザ VPNプロファイルがない場合、ユーザVPNプロファイルがない代わりに、TNDのデフォル ト設定(ACクライアントアプリケーションのデフォルト設定で無効)が考慮されます。こ の不一致により、予期しない動作や未定義の動作が発生する可能性があります。 デフォルトでは、TND設定はデフォルト設定で無効になっています。 AnyConnect Clientアプリケーションのデフォルト設定ハードコード設定を克服するには、 エンドユーザPCに2つのVPNプロファイル(ユーザVPNプロファイルとAC管理VPNプロフ ァイル)が必要で、両方に同じTND設定が必要です。 管理VPNトンネルの接続および切断のロジックは、管理VPNトンネルを確立するために、 ACエージェントはユーザVPNプロファイルTND設定を使用し、管理VPNトンネルの切断に は、管理VPNプロファイルTND設定を確認することです。

AnyConnect管理VPNプロファイルの展開方法

VPNゲートウェイからAnyConnect管理VPNプロファイルをダウンロードするには、ASA接続プロファイルを使用してユーザVPN接続が正常に完了します。

✤ 注:管理VPNトンネルに使用されるプロトコルがIKEv2の場合、最初の接続は(ASAから AnyConnect管理VPNプロファイルをダウンロードするために)SSLを介して確立する必要 があります。

• AnyConnect管理VPNプロファイルは、GPOプッシュまたは手動インストール(プロファイル

の名前がVpnMgmtTunProfile.xmlであることを確認)によってクライアントマシンに手動でアップロードできます。

プロファイルを追加する必要があるフォルダの場所:

Windows : C:\ProgramData\Cisco\Cisco AnyConnect Secure Mobility Client\Profile\MgmtTun macOS: /opt/cisco/anyconnect/profile/mgmttun/

### (オプション)Tunnel-All設定をサポートするカスタム属性を設定します

管理VPNトンネルでは、ユーザが開始するネットワーク通信に影響を与えないように、デフォル トでトンネリング設定を含むスプリットが必要です。これは、管理トンネル接続で使用されるグ ループポリシーでカスタム属性を設定する場合に上書きできます。

ステップ1:に移動しConfiguration > Remote Access VPN > Network (Client) Access > Advanced > AnyConnect Custom Attributesます。図に示すように、をクリックします。

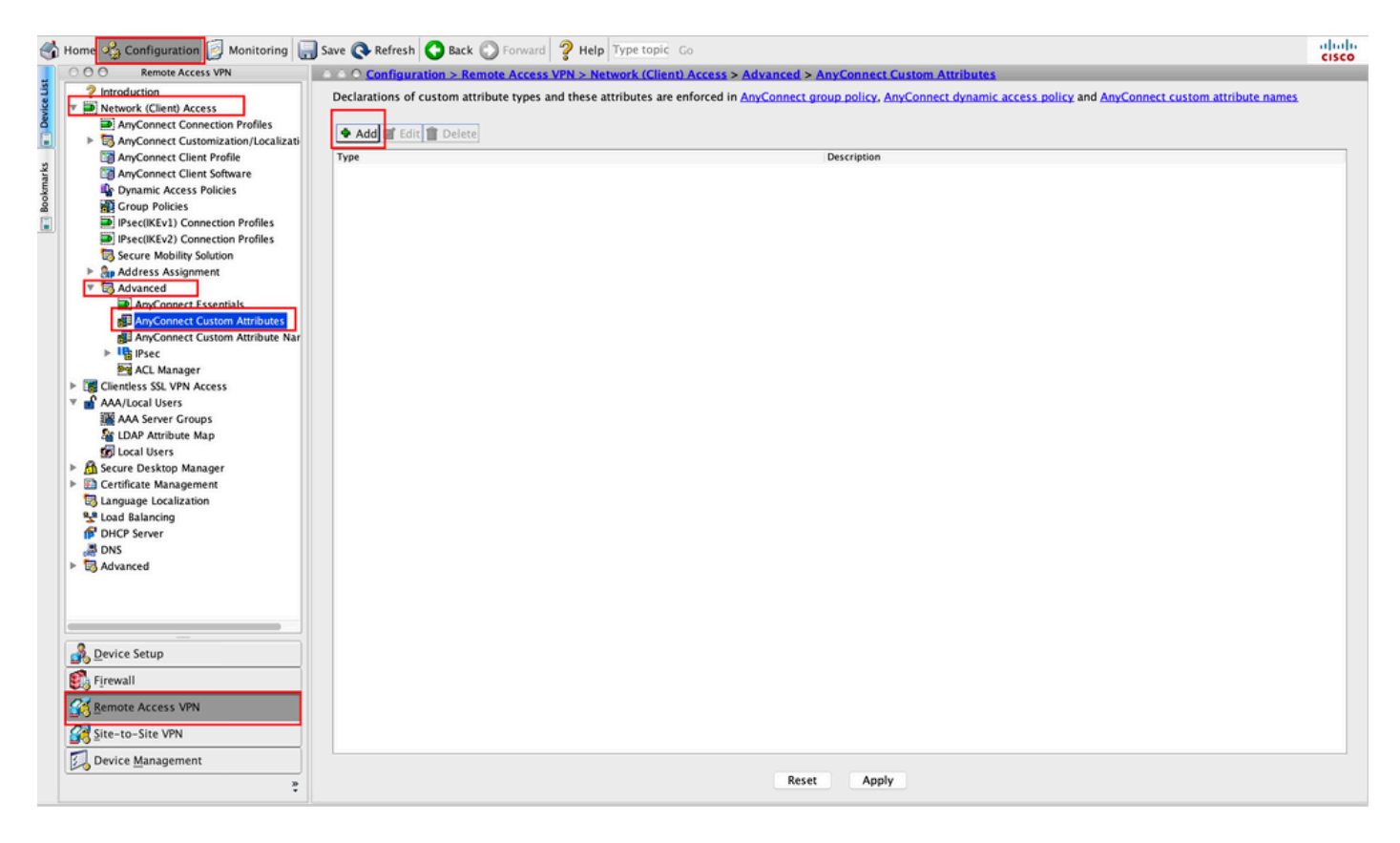

ステップ2.カスタム属性タイプをに設定ManagementTunnelAllAllowed し、を指定Descriptionします。図に示すように、をクリックしますOK。

#### O O O Configuration > Remote Access VPN > Network (Client) Access > Advanced > AnyConnect Custom Attributes

|                      | Description                                                                        |
|----------------------|------------------------------------------------------------------------------------|
|                      |                                                                                    |
|                      |                                                                                    |
|                      |                                                                                    |
|                      |                                                                                    |
|                      |                                                                                    |
|                      |                                                                                    |
|                      |                                                                                    |
| • • •                | Create Custom Attribute Type                                                       |
| • • •<br>Type:       | Create Custom Attribute Type ManagementTunnelAllAllowed                            |
| • • •<br>Type:       | Create Custom Attribute Type ManagementTunnelAllAllowed ManagementTunnelAllAllowed |
| Type:<br>Description | Create Custom Attribute Type ManagementTunnelAllAllowed ManagementTunnelAllAllowed |
| Type:<br>Description | Create Custom Attribute Type ManagementTunnelAllAllowed .                          |

ステップ3: に移動しConfiguration > Remote Access VPN > Network (Client) Access > Advanced > AnyConnect Custom Attribute Namesます。図に示すように、をクリックします。

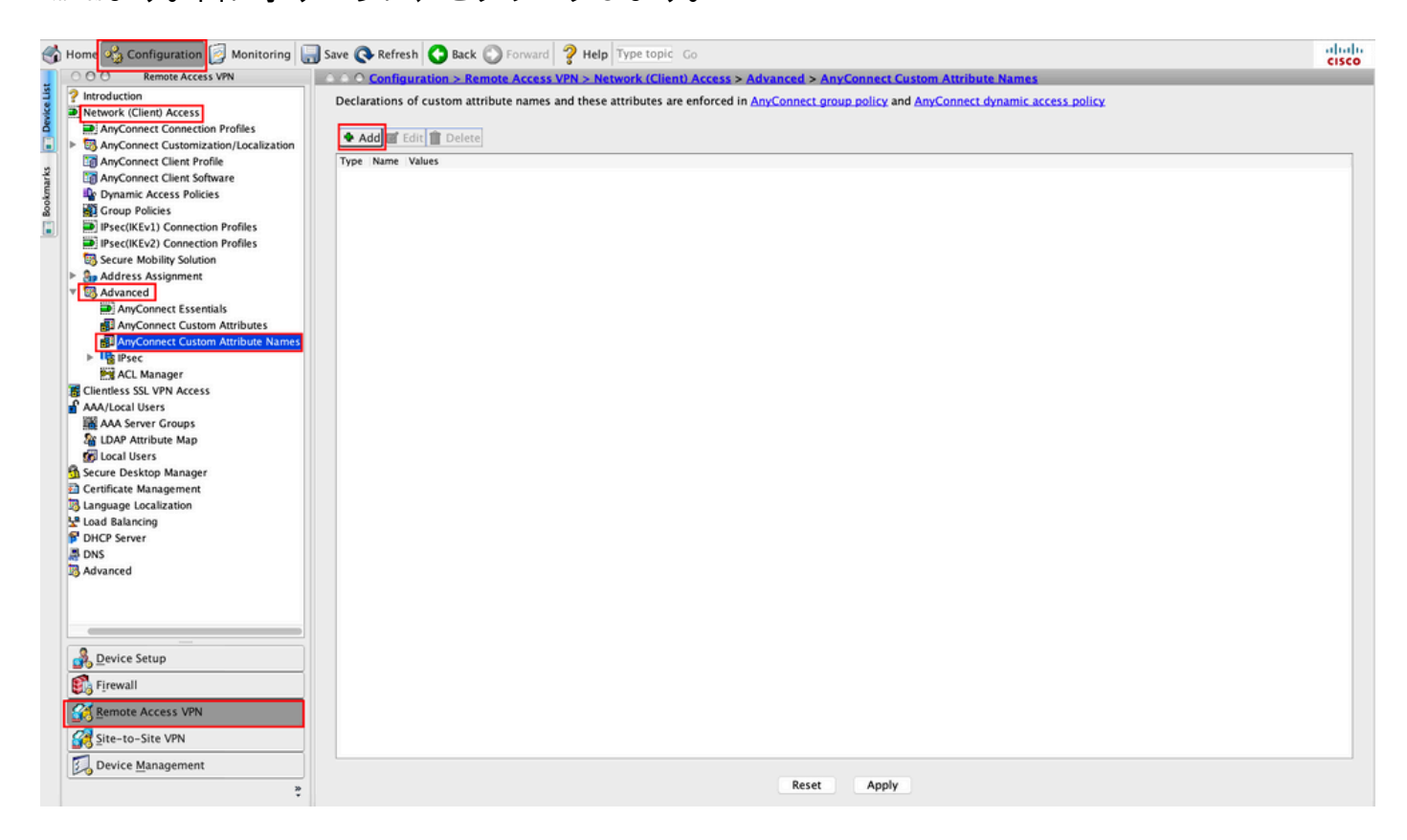

ステップ4:タイプとしてManagementTunnelAllAllowedを選択します。名前をに設定しtrueます。クリックAddして、図に示すようにカスタム属性値を指定します。

| ○ ○ ○ Configuration > Remo    | te Access VPN > Network (Client) Acce    | ess > Advanced > AnyConnect Custo                   | <u>m Attribute Names</u>              |
|-------------------------------|------------------------------------------|-----------------------------------------------------|---------------------------------------|
| Declarations of custom attrib | ute names and these attributes are enfor | ced in <u>AnyConnect group policy</u> and <u>An</u> | <u>yConnect dynamic access policy</u> |
|                               |                                          |                                                     |                                       |
| 🕈 Add 🗹 Edit 📋 Delete         |                                          |                                                     |                                       |
| Type Name Values              |                                          |                                                     |                                       |
|                               |                                          |                                                     |                                       |
|                               |                                          |                                                     |                                       |
|                               | Create Custom A                          | ttribute Name                                       |                                       |
| Time                          | ManagementTunnelAllAllowed               |                                                     | Managa                                |
| Type:                         | Management runnerAnAnowed                |                                                     | Manage                                |
| Name:                         | true                                     |                                                     |                                       |
|                               | Value                                    | Add                                                 |                                       |
|                               |                                          | Edit                                                |                                       |
|                               |                                          | Delete                                              |                                       |
|                               |                                          |                                                     |                                       |
| Configure Values:             |                                          |                                                     |                                       |
|                               |                                          |                                                     |                                       |
|                               |                                          |                                                     |                                       |
|                               |                                          |                                                     |                                       |
|                               |                                          |                                                     |                                       |
|                               |                                          |                                                     |                                       |
|                               |                                          |                                                     |                                       |
|                               | Help Canc                                | el OK                                               |                                       |
|                               |                                          |                                                     |                                       |

# ステップ 5:値をに設定しtrueます。図に示すように、をクリックしますOK。

|       | Management i unne | elAllAllowed |   | \$   | Manage |
|-------|-------------------|--------------|---|------|--------|
| Name: | true              |              |   |      |        |
|       | Value             |              |   | Add  |        |
|       |                   |              |   | e 15 |        |
| •     |                   | Add Value    | 9 |      |        |
| true  |                   |              |   |      |        |
|       |                   |              |   |      |        |
|       |                   |              |   |      |        |
|       |                   |              |   |      |        |
|       |                   |              |   |      |        |
|       |                   |              |   |      |        |
|       |                   |              |   |      |        |
| lue:  |                   |              |   |      |        |
| lue:  |                   |              |   |      |        |
| lue:  |                   |              |   |      |        |
| lue:  |                   |              |   |      |        |
| lue:  |                   |              |   |      |        |
| lue:  |                   |              |   |      |        |
| ue:   |                   |              |   |      |        |

手順 6:に移動しConfiguration > Remote Access VPN > Network (Client) Access > Group Policies ます。グループポリシーを選択します。 図に示すように、をEditクリックします。

| đ    | ) Home 🍫 Configuration 📴 Monitoring 冒                                                                                                    | 🕽 Save 🔇 Refresh 🔇 Back 🔘 Fo                                                                                                    | orward 🧳 Help Type topic G                                                                                       | 0                                                                                                    |                                                                   | cisco |
|------|----------------------------------------------------------------------------------------------------|----------------------------------------------------------------------------------------------------|----------------------------------------------------------------------------------------------------|----------------------------------------------------------------------------------------------------|-------------------------------------------------------------------|-------|
|      | O O O Remote Access VPN                                                                                                    | Configuration > Remote A                                                                                                    | Access VPN > Network (Client)                                                                                    | Access > Group Policies                                                                                                    |                                                                   |       |
| arks | ? Introduction         ▶ Introduction         ▶ Introduction Profiles         ▶ AnyConnect Consection Profiles         ▷ AnyConnect Customization/Localization         ◎ AnyConnect Clent Profile         ◎ AnyConnect Clent Profile                                                                                                    | Manage VPN group policies.A VPN<br>server. The group policy informat<br>To enforce authorization attribute<br>Add C Edit Delete | I group is a collection of user-o<br>ion is referenced by VPN connec<br>es from an LDAP server you mus<br>Assign | iented authorization attribute/value pairs that m<br>tion profiles and user accounts.<br>use an <u>LDAP attribute map</u> . | ay be stored internally on the device or externally on a RADIUS/I | .DAP  |
| km   | P Dynamic Access Policies                                                                                                    | Name                                                                                                    | Туре                                                                                                    | Tunneling Protocol                                                                                                    | Connection Profiles/Users                                         |       |
| Boc  | Group Policies                                                                                                    | AnyConnect                                                                                                    | Internal                                                                                                    | ssl-client                                                                                                    | AnyConnect                                                        |       |
|      | IPsec(IKEv1) Connection Profiles                                                                                                    | DfltGrpPolicy (System Default)                                                                                                  | Internal                                                                                                    | ikev1;ikev2;l2tp-ipsec                                                                                                    | DefaultRAGroup;DefaultL2LGroup;DefaultADMINGroup                  | p;Def |
|      | IPsec(IKEv2) Connection Profiles                                                                                                    | AnyConnect_MGMT_Tunnel                                                                                                    | Internal                                                                                                    | ikev2;ssl-client                                                                                                    | AnyConnect_MGMT_Tunnel                                            |       |
|      | Secure Mobility Solution                                                                                                    |                                                                                                    |                                                                                                    |                                                                                                    |                                                                   |       |
|      | <ul> <li>Advanced</li> <li>Advanced</li> <li>Advanced</li> <li>AnyConnect Essentials</li> <li>AnyConnect Custom Attributes</li> <li>AnyConnect Custom Attribute Names</li> <li>Perce</li> <li>ACL Manager</li> <li>Clenthess SSL VPN Access</li> <li>AAA/Local Users</li> <li>AAA Server Groups</li> <li>LDAP Attribute Map</li> <li>Clocal Users</li> <li>Certificate Management</li> <li>Language Localization</li> <li>Lad Balancing</li> <li>DHCP Server</li> <li>DNS</li> </ul> |                                                                                                    |                                                                                                    |                                                                                                    |                                                                   |       |
|      | 3 Advanced                                                                                                    |                                                                                                    |                                                                                                    |                                                                                                    |                                                                   |       |
|      | Device Setup     Firewall     Senecte Access VPN     Setup to Setup                                                                                                    |                                                                                                    |                                                                                                    |                                                                                                    |                                                                   |       |
|      | 2ite-to-site VPN                                                                                                    | Find:                                                                                                    | 🔘 🔘 🗌 Match Case                                                                                                 |                                                                                                    |                                                                   |       |
|      | Device Management                                                                                                    |                                                                                                    |                                                                                                    | Reset Apply                                                                                                    |                                                                   |       |

手順7:次の図に示すように、に移動しAdvanced > Split Tunnelingます。ポリシーをに設定しTunnel All Networksます。

| • •                                                                                                 |                                                                                                    | Edit Intern                                                                                                    | nal Group Policy: AnyConnect_MGMT_Tunnel                                                                              |
|----------------------------------------------------------------------------------------------------|----------------------------------------------------------------------------------------------------|----------------------------------------------------------------------------------------------------|----------------------------------------------------------------------------------------------------|
| General<br>Servers                                                                                  | The VPN client makes split tunneling de fields.                                                                                                    | cisions on the                                                                                                    | e basis of a network list that can be specified below by providing the proper parameters to 'Policy' and 'Network Lis |
| Servers<br>Advanced<br>Split Tunneling<br>Browser Proxy<br>AnyConnect Client<br>IPsec(IKEv1) Client | Treids.<br>DNS Names:<br>Send All DNS Lookups Through Tunnel:<br>Policy:<br>IPv6 Policy:<br>Network List:<br>Pressing this button to set up split exlu<br>Set up Split Exclusion for Web Securi<br>Intercept DHCP Configuration Message | Inherit Inherit Inher | Yes   Tunnel All Networks   C   Manage Security proxies. oft Clients                                                  |
| Find:                                                                                               | Next                                                                                                    | Previous                                                                                                    |                                                                                                    |
|                                                                                                    |                                                                                                    |                                                                                                    | Help Cancel OK                                                                                                    |

ステップ8:に移動しAdvanced > Anyconnect Client > Custom Attributesます。図に示すように、をクリックし

### ますAdd。

| • •                                                                                                    | Edit Internal Group Policy: AnyConnect_MGMT_Tunnel                                                                        |
|----------------------------------------------------------------------------------------------------|----------------------------------------------------------------------------------------------------|
| General<br>Servers<br>▼ Advanced<br>Split Tunneling<br>Browser Proxy<br>▼ AnyConnect Client<br>Login Setting<br>Client Firewall<br>Key Regeneration<br>Dead Peer Detection<br>Customization<br>Custom Attributes<br>► IPsec(IKEv1) Client | Configuration of custom policy attributes.   Image: Configuration of custom policy attributes.     Type     Name of Value |
| Find:                                                                                                    | Next Previous                                                                                                    |
|                                                                                                    | Help Cancel OK                                                                                                    |

ステップ9: 属性タイプとしてを選択ManagementTunnelAllAllowed し、値としてを選択し trueます。図 に示すように OK、をクリックします。

| Add 🗹 Edit 📋 | Delete          |                            |        |
|--------------|-----------------|----------------------------|--------|
| pe           |                 | Name of V                  | /alue  |
|              |                 |                            |        |
|              |                 |                            |        |
|              |                 |                            |        |
|              |                 |                            |        |
|              |                 |                            |        |
|              |                 |                            |        |
| •            |                 | Create Custom Attribute    |        |
|              | Attribute type: | ManagementTunnelAllAllowed | Manage |
|              |                 |                            |        |
|              | Omit the value  |                            |        |
|              | Select Value:   | true 🗘                     | Manage |
|              |                 |                            |        |
|              |                 | Help Cancel OK             |        |
|              |                 |                            |        |
|              |                 |                            |        |

ステップ 10 : クリックするとApply、図に示すように、設定がASAにプッシュされます。

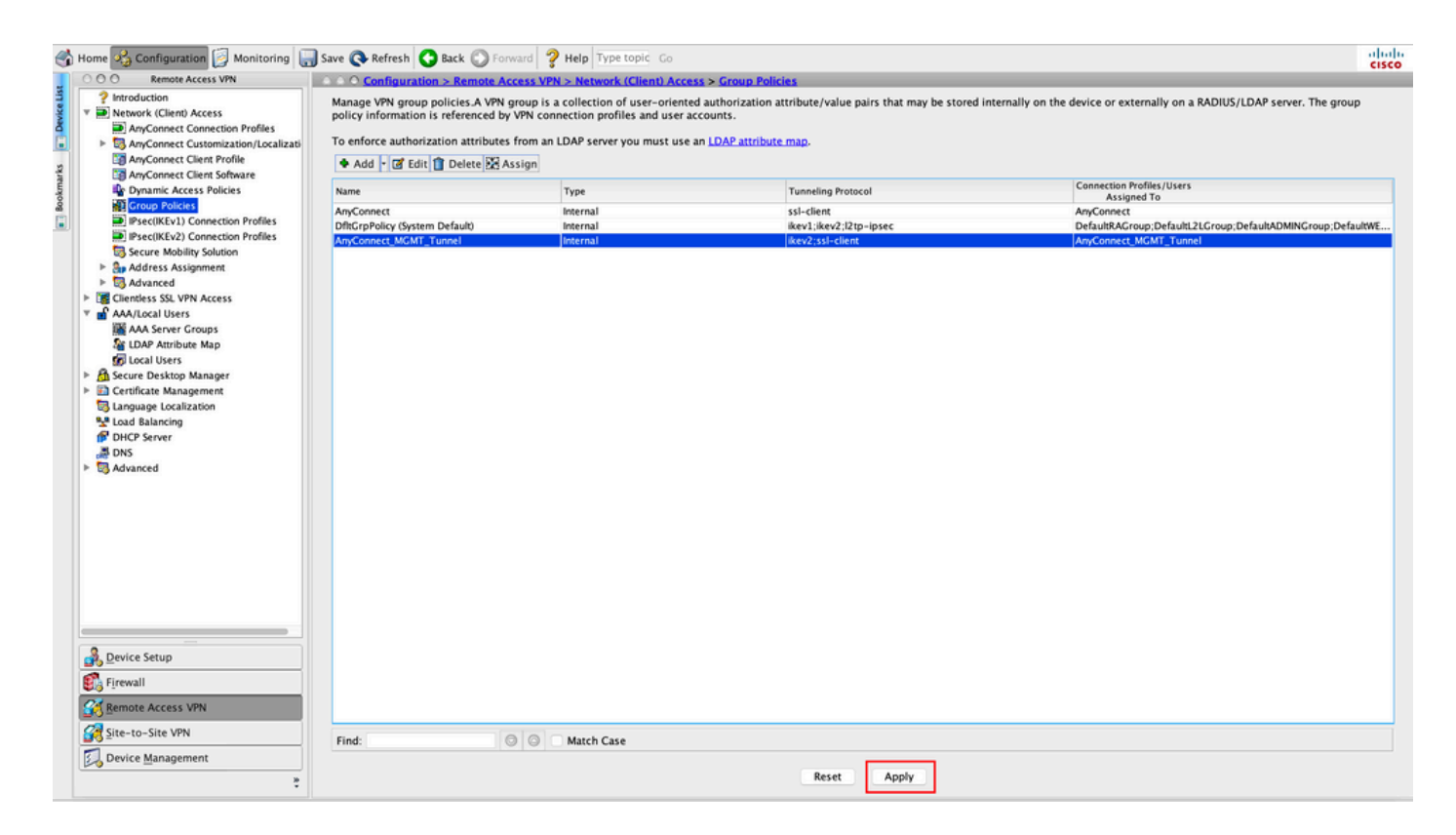

カスタム属性を追加した後のCLI設定ManagementTunnelAllAllowed:

### <#root>

```
webvpn
```

```
enable outside
```

```
anyconnect-custom-attr ManagementTunnelAllAllowed description ManagementTunnelAllAllowed
```

```
enable
 max-age 31536000
 include-sub-domains
 no preload
no anyconnect-essentials
 anyconnect image disk0:/anyconnect-win-4.8.02045-webdeploy-k9.pkg 1
 anyconnect profiles AnyConnect_MGMT_Profile disk0:/anyconnect_mgmt_profile.vpnm
 anyconnect enable
 tunnel-group-list enable
 cache
 disable
 error-recovery disable
I
anyconnect-custom-data ManagementTunnelAllAllowed true true
I
group-policy AnyConnect_MGMT_Tunnel internal
group-policy AnyConnect_MGMT_Tunnel attributes
vpn-tunnel-protocol ikev2 ssl-client
```

```
split-tunnel-policy tunnelall
```

client-bypass-protocol enable address-pools value VPN\_Pool

anyconnect-custom ManagementTunnelAllAllowed value true

webvpn

anyconnect profiles value AnyConnect\_MGMT\_Profile type vpn-mgmt

# 確認

コマshow vpn-sessiondb detail anyconnect ンドを使用して、ASA CLIの管理VPNトンネル接続を確認します。

#### <#root>

ASA#

show vpn-sessiondb detail anyconnect

Session Type: AnyConnect Detailed

:

Username

vpnuser

Index : 10 Assigned IP :

192.168.10.1

Public IP : 10.65.84.175 Protocol :

AnyConnect-Parent SSL-Tunnel DTLS-Tunnel

```
: AnyConnect Premium
License
Encryption : AnyConnect-Parent: (1)none SSL-Tunnel: (1)AES-GCM-256 DTLS-Tunnel: (1)AES-GCM-256
            : AnyConnect-Parent: (1)none SSL-Tunnel: (1)SHA384 DTLS-Tunnel: (1)SHA384
Hashing
                                                 : 1988
Bytes Tx
            : 17238
                                     Bytes Rx
                                                  : 13
            : 12
                                     Pkts Rx
Pkts Tx
Pkts Tx Drop : 0
                                     Pkts Rx Drop : 0
Group Policy : AnyConnect_MGMT_Tunnel Tunnel Group : AnyConnect_MGMT_Tunnel
Login Time : 01:23:55 UTC Tue Apr 14 2020
Duration
            : 0h:11m:36s
Inactivity : 0h:00m:00s
VLAN Mapping : N/A
                                     VLAN
                                                 : none
Audt Sess ID : c0a801010000a0005e9510ab
Security Grp : none
AnyConnect-Parent Tunnels: 1
SSL-Tunnel Tunnels: 1
DTLS-Tunnel Tunnels: 1
```

DTLS-Tunnel: Tunnel ID : 10.3 
 Assigned IP
 : 192.168.10.1
 Public IP
 : 10.65.84.175

 Encryption
 : AES-GCM-256
 Hashing
 : SHA384
 Ciphersuite : ECDHE-ECDSA-AES256-GCM-SHA384 Encapsulation: DTLSv1.2 UDP Src Port : 57053 UDP Dst Port : 443 Auth Mode : Certificate Idle Time Out: 30 Minutes Idle TO Left : 18 Minutes Client OS : Windows Client Type : DTLS VPN Client Client Ver : Cisco AnyConnect VPN Agent for Windows 4.8.03036 Bytes Tx : 17238 Bytes Rx : 1988 Pkts Tx : 12 : 13 Pkts Rx Pkts Tx Drop : 0 Pkts Rx Drop : 0

ASDMで管理VPNトンネル接続を確認します。

--- Output Omitted ---

[モニタリング(Monitoring)] > [VPN] > [VPN 統計情報(VPN Statistics)] > [セッション (Sessions)] の順に移動します。クライアントセッションを表示するには、AnyConnect Clientでフィルタリングします。

| 🚮 Home 🦓 Configuration 🗾 Mo | onitoring 🔚 Save 🌘  | 🔇 Refresh 🔇 Ba        | ck 🔘 Forward 💡       | Help Type topic Go        |                 |          |                  |         | cisco   |
|-----------------------------|---------------------|-----------------------|----------------------|---------------------------|-----------------|----------|------------------|---------|---------|
| Device List Bookmarks       | OOO Monitoring      | > VPN > VPN Stati     | stics > Sessions     |                           |                 |          |                  |         |         |
| OOO Device List             |                     |                       |                      |                           |                 |          |                  |         |         |
| 🕈 Add 📲 Delete 🔉 Connect    | Туре                | Active                | C                    | umulative                 | Peak Concurrent |          | Inactive         |         |         |
| Go Go                       | AnyConnect Client   |                       | 1                    |                           | 19              |          | 1                |         | 0       |
| ₫ 10.106.39.196             | SSL/TLS/DTLS        |                       | 1                    |                           | 19              |          | 1                |         | 0       |
| <b>10.106.64.230</b>        |                     |                       |                      |                           |                 |          |                  |         |         |
| <b>10.197.227.47</b>        |                     |                       |                      |                           |                 |          |                  |         |         |
| 10.106.51.99:444            |                     |                       |                      |                           |                 |          |                  |         |         |
| COO VPN                     |                     |                       | _                    | _                         |                 |          |                  |         |         |
| VPN Statistics              | Filter By AnyCo     | nnect Client          | 🗧 🛛 –– All Se        | ssions ᅌ                  | Filte           | r        |                  |         |         |
| Sessions                    | Usersen             | Group Policy          | Assigned IP Address  | Protocol                  | Login Time      | Bytes Tx | In a set size of | Audias  | Details |
|                             | Osername            | Connection Profile    | Public IP Address    | Encryption                | Duration        | Bytes Ra | inactivity       | Audit : | Details |
| Compression Statistics      | vpnuser             | AnyConnect_MGMT.      |                      | AnyConnect-Parent (1)     | none 0h:01m:31s | 34688    | 0h:00m:00s       | c0a80   | Logout  |
| Encryption Statistics       |                     | party connection and  |                      | rangeonneet rarenti (a)   |                 |          |                  |         |         |
| Global IKE/IPsec Statistics |                     |                       |                      |                           |                 |          |                  |         | Ping    |
| Protocol Statistics         |                     |                       |                      |                           |                 |          |                  |         |         |
| VLAN Mapping Sessions       |                     |                       |                      |                           |                 |          |                  |         |         |
| Clientless SSL VPN          |                     |                       |                      |                           |                 |          |                  |         |         |
| Shared SSL VPN              |                     |                       |                      |                           |                 |          |                  |         |         |
| WSA Sessions                |                     |                       |                      |                           |                 |          |                  |         |         |
|                             |                     |                       |                      |                           |                 |          |                  |         |         |
|                             |                     |                       |                      |                           |                 |          |                  |         |         |
|                             |                     |                       |                      |                           |                 |          |                  |         |         |
|                             |                     |                       |                      |                           |                 |          |                  |         |         |
|                             |                     |                       |                      |                           |                 |          |                  |         |         |
|                             |                     |                       |                      |                           |                 |          |                  |         |         |
| VPN                         |                     |                       |                      |                           |                 |          |                  |         |         |
| A Routing                   | To sort VPN session | is, right-click on th | e above table and se | lect Table Sort Order fre | om popup menu.  |          |                  |         |         |
| Reperties                   | Logout By: A        | ll Sessio ᅌ           |                      | Logout Sessions           |                 |          |                  |         |         |

クライアントマシンでの管理VPNトンネル接続の確認:

| Sisco AnyConnect Secure Mobil                                                                                                    | ity Client                                                                                         | - 🗆 🗙                                     |                |
|----------------------------------------------------------------------------------------------------|----------------------------------------------------------------------------------------------------|-------------------------------------------|----------------|
| cisco AnyCon                                                                                                    | nect Secure Mobility Clie                                                                          | ent                                       |                |
| Virtual Private Network (VPI                                                                                                    | ۷)                                                                                                 | Diagnostics                               |                |
| Preferences Statistics Route Detail                                                                                                    | Is Firewall Message History                                                                        |                                           |                |
| Connection Information<br>State:<br>Tunnel Mode (IPv4):                                                                                                    | Disconnected<br>Not Available                                                                      | Sisco AnyConnect Secure Mobility Client – | ×              |
| Tunnel Mode (IPv6):         Dynamic Tunnel Exclusion:         Dynamic Tunnel Inclusion:         Duration:         Session Disconnect:         Management Connection State: | Not Available<br>Not Available<br>Not Available<br>00:00:00<br>None<br>Connected (asa.example.com) | VPN:<br>Ready to connect.                 | inect          |
| Address Information                                                                                                    | Not Available                                                                                      |                                           |                |
| Client (IPv6):<br>Server:                                                                                                    | Not Available<br>Not Available                                                                     | <b>\$</b> ()                              | ululu<br>cisco |
| Bytes                                                                                                    |                                                                                                    | <b>^ ~</b>                                |                |
|                                                                                                    | Reset                                                                                              | Export Stats                              |                |

# トラブルシュート

新しいUI統計行(管理接続状態)は、管理トンネルの接続問題のトラブルシューティングに使用 できます。一般的に見られるエラー状態を次に示します。

切断(無効):

- この機能は無効になっています。
- 管理VPNプロファイルが、ユーザトンネル接続(ユーザトンネルグループポリシーに管理 VPNプロファイルを追加する必要がある)を介して、またはプロファイルの手動アップロー ドによってアウトオブバンドで、クライアントに展開されていることを確認します。
- 管理VPNプロファイルが、トンネルグループを含む単一のホストエントリで設定されている ことを確認します。

切断(信頼できるネットワーク):

• TNDが信頼できるネットワークを検出したため、管理トンネルが確立されません。

切断 (ユーザトンネルがアクティブ):

• ユーザVPNトンネルが現在アクティブである。

切断(プロセスの起動に失敗):

• 管理トンネル接続の試行中にプロセスの起動エラーが発生しました。

切断(接続に失敗しました):

- 管理トンネルの確立時に接続エラーが発生しました。
- 証明書認証がトンネルグループに設定されていること、グループポリシーにバナーが存在しないこと、およびサーバ証明書が信頼されていることを確認します。

切断(無効なVPN構成):

- 無効なスプリットトンネリング構成またはクライアントバイパスプロトコル構成をVPNサー バーから受信しました。
- 管理トンネルグループポリシーの設定をドキュメントと照合します。

切断(ソフトウェアの更新が保留中):

• AnyConnectソフトウェアのアップデートは現在保留中です。

切断されました:

• 管理トンネルを確立しようとしているか、または他の理由で確立できません。

さらにトラブルシューティングを行うために<u>DART</u>を<u>収集</u>します。

### 関連情報

- <u>管理VPNトンネルの設定</u>
- <u>管理VPNトンネルのトラブルシューティング</u>
- <u>テクニカル サポートとドキュメント Cisco Systems</u>

翻訳について

シスコは世界中のユーザにそれぞれの言語でサポート コンテンツを提供するために、機械と人に よる翻訳を組み合わせて、本ドキュメントを翻訳しています。ただし、最高度の機械翻訳であっ ても、専門家による翻訳のような正確性は確保されません。シスコは、これら翻訳の正確性につ いて法的責任を負いません。原典である英語版(リンクからアクセス可能)もあわせて参照する ことを推奨します。